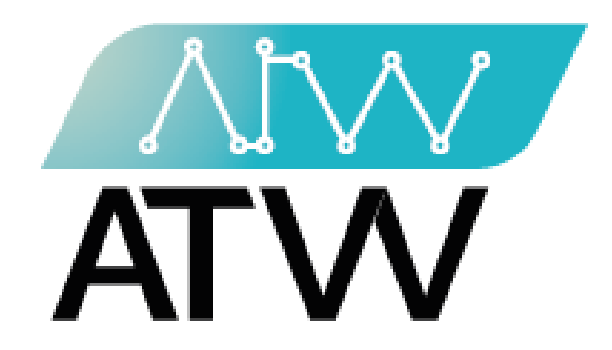

# Tax Manager ATW Ltd.

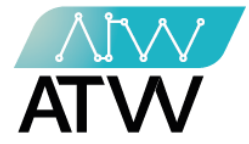

## فهرس المحتوى

| تسجيل الدخول          |
|-----------------------|
| لوحة التحكم           |
| المكاتب               |
| المصروفات             |
| المحاسبين             |
| العملاء               |
| التحكم                |
| المصروفات             |
| إيرادات الجهات        |
| بيانات إيرادات الجهات |
| التبرعات، المرتبات    |
| الفواتير              |
| إيرادات أخرى          |
| الإقرار الضريبي       |

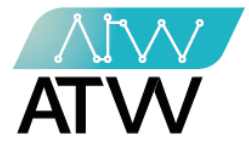

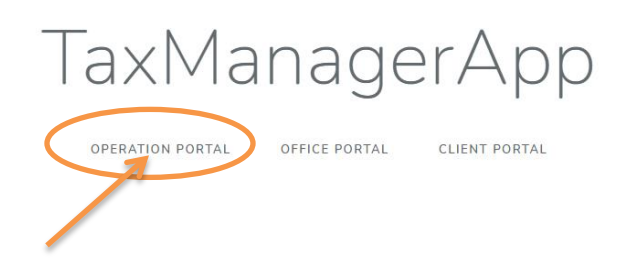

Page | 2

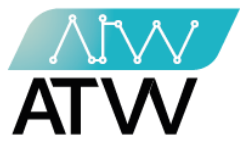

- 1. تسجيل الدخول:
- تسجيل الدخول للموقع عن طريق إدخال البريد الإلكتروني الخاص بالمستخدم وكلمة المرور.
  - ستظهر أمامك لوحة التحكم الخاصة بالموقع.

| Taxes |                |               |  |  |
|-------|----------------|---------------|--|--|
|       | Login          |               |  |  |
|       | E-Mail Address |               |  |  |
|       | Password       |               |  |  |
|       |                | ✓ Remember Me |  |  |
|       |                | Login         |  |  |
|       |                |               |  |  |
|       |                |               |  |  |
|       |                |               |  |  |
|       |                |               |  |  |
|       |                |               |  |  |

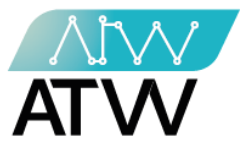

- 2. <u>لوحة التحكم:</u>
- هي اللوحة التي تظهر أمامك بمجرد تسجيل الدخول إلى الموقع.
- تحتوي هذه اللوحة على القوائم الآتية (المكاتب، المصروفات).

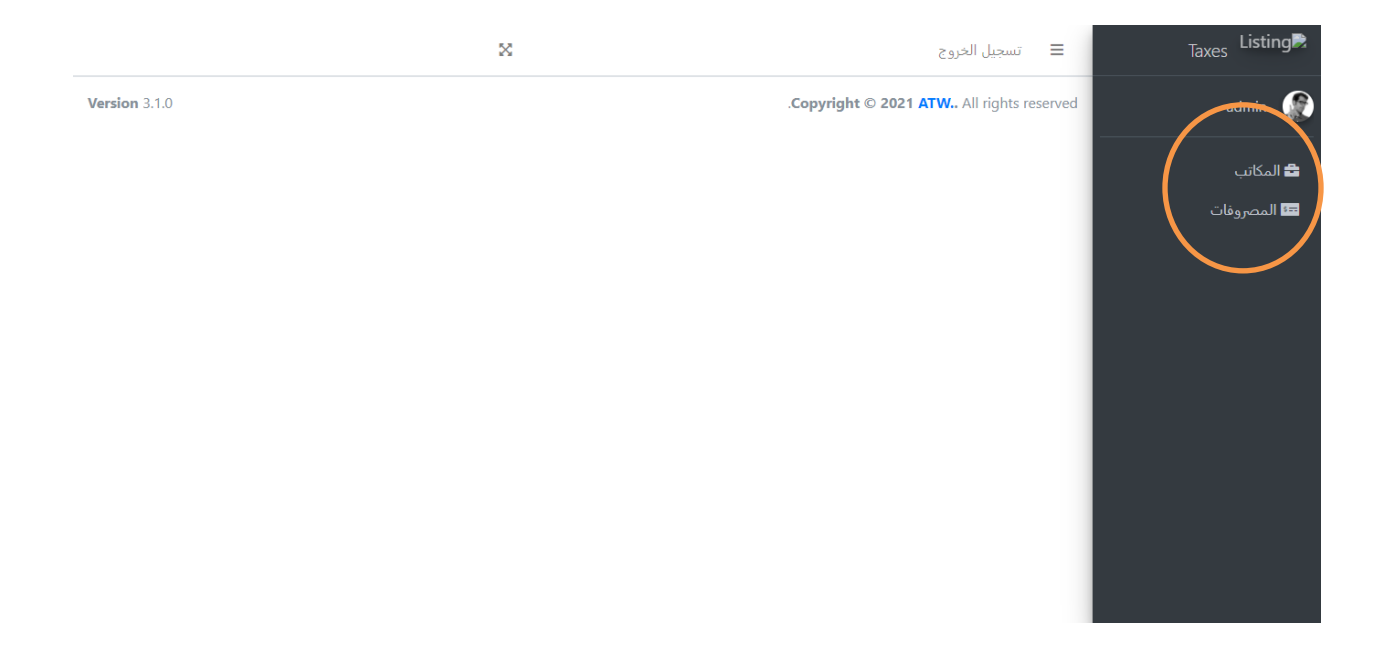

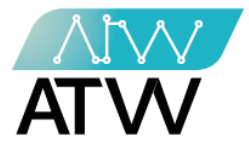

#### 2.1 <u>المكاتب:</u>

- تحتوي هذه القائمة على المكاتب المحاسبية المضافة إلى النظام، ويمكنك من خلال هذه القائمة:
  - 1. إجراء تعديل على بيانات المكتب.
    - 2. إضافة مكتب جديد.

| ſ                   |                | ×                     | ≡ تسجيل الخروج                            | Taxes Listing                        |
|---------------------|----------------|-----------------------|-------------------------------------------|--------------------------------------|
| به / اضافه مکتب دید | الصفحه الرئيسي |                       | المكاتب                                   | admin 🕵                              |
| اجراءات             | رقم الموبايل   | البريد الالكتروني     | الاسم                                     | المكاتب                              |
|                     | 0944690034     | mainVendor@vendor.com | Main Vendor                               | ــــــــــــــــــــــــــــــــــــ |
| ľ                   | 01002418442    | kamal@gmail.com       | مكتب استاذ كمال عبود                      |                                      |
|                     |                |                       |                                           |                                      |
| Version 3.1.0       |                |                       | .Copyright © 2021 ATW All rights reserved |                                      |

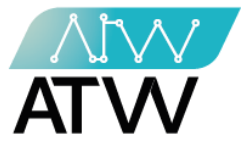

- 2.1.1 إضافة مكتب جديد:
- <u>لإضافة مكتب محاسبي جديد اتبع الخطوات الآتية:</u>
  - أولا معلومات المكتب:
    - 1. ادخل اسم المكتب.
  - دخل البريد الإلكتروني الخاص به.
    - 3. ادخل رقم الموبايل.
  - ثانيا معلومات المحاسبين( رئيس المحاسبين):
    - ادخل اسم المحاسب بالكامل.
    - دخل البريد الإلكتروني الخاص به.
      - 3. ادخل رقم سري له.
        - 4. اضغط حفظ.

| Taxes Listing       | 📃 تسجيل الخروج                                                     | ×                                                                 |
|---------------------|--------------------------------------------------------------------|-------------------------------------------------------------------|
| admin 👔             | اضافه مكتب جديد                                                    | الصفحه الرئيسيه / اضافه مكتب جديد                                 |
| 🖴 المكاتب           | معلومات المكتب                                                     | معلومات المحاسبين                                                 |
| <b>تت</b> المصروفات | الاسم<br>البريد الالكتروني<br>عطماس@admin.com<br>رقم الموبايل<br>3 | الاسم<br>1<br>البريد الالكتروني<br>2<br>الرقم السرى<br>3<br><br>4 |
|                     | .Copyright © 2021 ATW All rights reserved                          | Version 3.1.0                                                     |

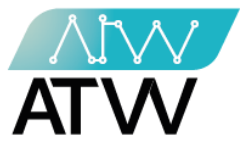

### 2.2 <u>المصروفات:</u>

- تحتوي هذه القائمة على أنواع المصروفات المضافة إلى النظام، ويمكنك من خلال هذه القائمة:
  - 1. إجراء تعديل على بيانات نوع المصروفات او حذفها.
    - . إضافة نوع مصروفات جديد.

| 2                                   | 🗉 تسجيل الخروج                            | Taxes Listing |
|-------------------------------------|-------------------------------------------|---------------|
| الصفحه الرئيسيه / اضافه نوع مصروفات | انواع المصروفات                           | admin 🎡       |
| اجراءات                             | الاسم 1                                   | 🗖 المکاتب     |
| Î                                   | إيجار                                     | 📼 المصروفات   |
| 1 C                                 | فواتير تليفون                             |               |
| 1 C                                 | كهرباء                                    |               |
| 1 C                                 | بوفيه                                     |               |
|                                     |                                           |               |
|                                     |                                           |               |
|                                     |                                           |               |
|                                     |                                           |               |
|                                     |                                           |               |
| Version 3.1.0                       | .Copyright © 2021 ATW All rights reserved |               |

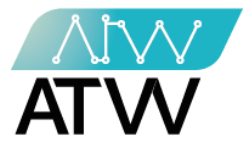

### 2.2.1 <u>إضافة نوع مصروفات:</u>

- لإضافة نوع مصروفات اتبع الخطوات الآتية:
  - 1. اضف اسم نوع المصروفات الجديدة.
    - 2. اضغط حفظ.

|                                     | × |           | .وح                   | 😑 تسجيل الخر          | Taxes Listing |
|-------------------------------------|---|-----------|-----------------------|-----------------------|---------------|
| الصفحه الرئيسيه / اضافه نوع مصروفات |   |           | مصروفات               | اضافه نوع             | admin 🎡       |
|                                     |   | المصروفات |                       |                       | 🖴 المكاتب     |
|                                     |   |           |                       | الاسم                 | 🎫 المصروفات   |
|                                     |   |           | 1                     |                       |               |
|                                     |   |           |                       | 2 <u>bis</u>          |               |
|                                     |   |           |                       |                       |               |
|                                     |   |           |                       |                       |               |
|                                     |   |           |                       |                       |               |
|                                     |   |           |                       | _                     |               |
| Version 3.1.0                       |   |           | Copyright © 2021 ATW. | . All rights reserved |               |

### تسجيل الخروج:

يتم تسجيل الخروج من الحساب الخاص بك عن طريق الضغط على تسجيل الخروج، وللدخول مرة أخرى يجب إدخال البريد الإلكتروني وكلمة السر مرة اخرى

132 Sudan Street, Mohandseen, Giza, Egypt P.O. Box: 25 Dokki, 12411 Egypt Tel: +202 37480322/37499431 www.atw.ltd

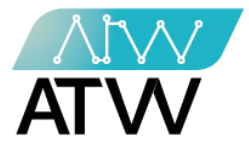

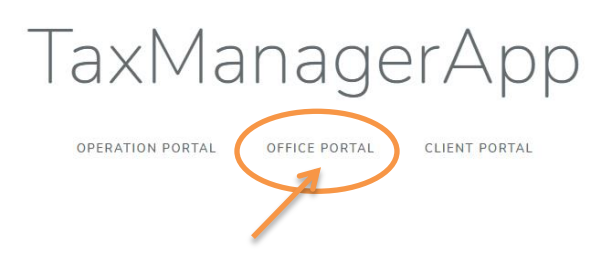

Page | 9

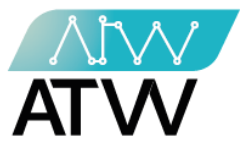

- .3 لوحة التحكم:
- هي اللوحة التي تظهر أمامك مجرد تسجيل الدخول إلى الموقع.
- 2. تحتوي هذه اللوحة على القوائم الآتية (المحاسبين، العملاء، التحكم).
- 3. يمكنك من خلالها تسجيل الدخول بصفتك عميل (حساب العميل).

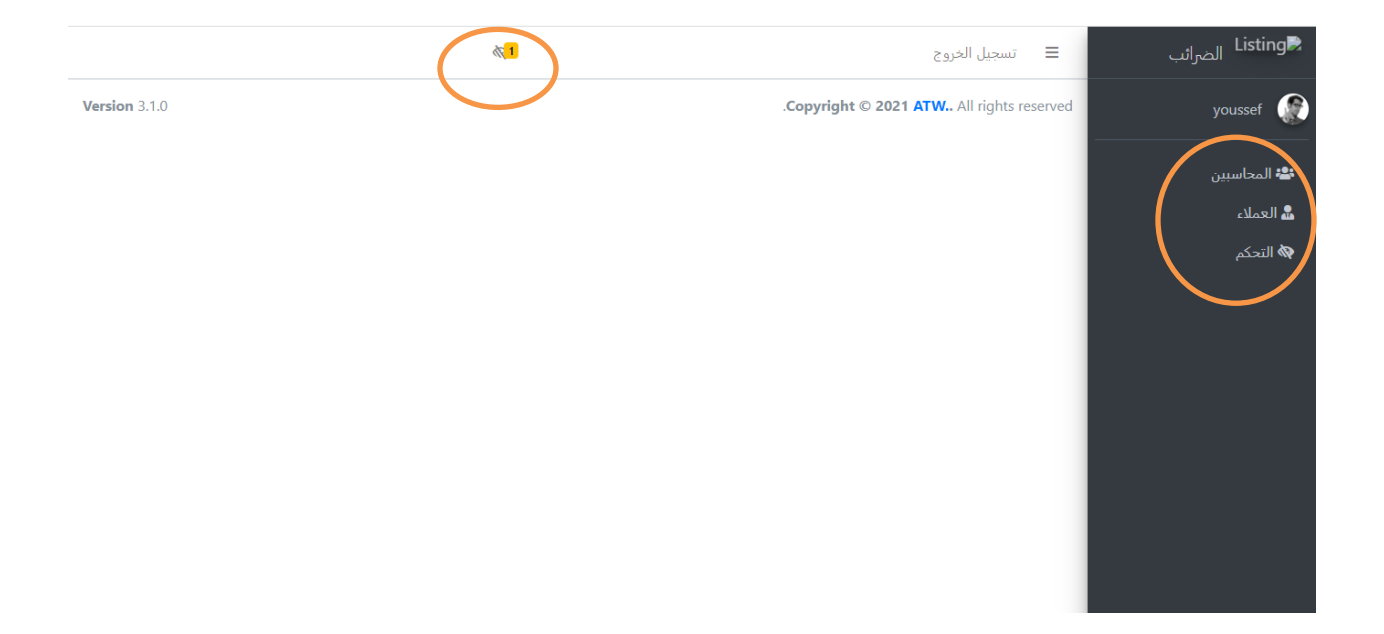

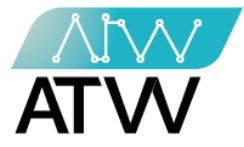

### 3.1 <u>المحاسبين:</u>

- هي قاممة تحتوي على كافة المحاسبين الذين تم إضافتهم على النظام، يمكنك من خلال هذه القاممة:

- 1. إجراء تعديل على بيانات المحاسب أو حذفه.
  - 2. إضافة محاسب جديد.

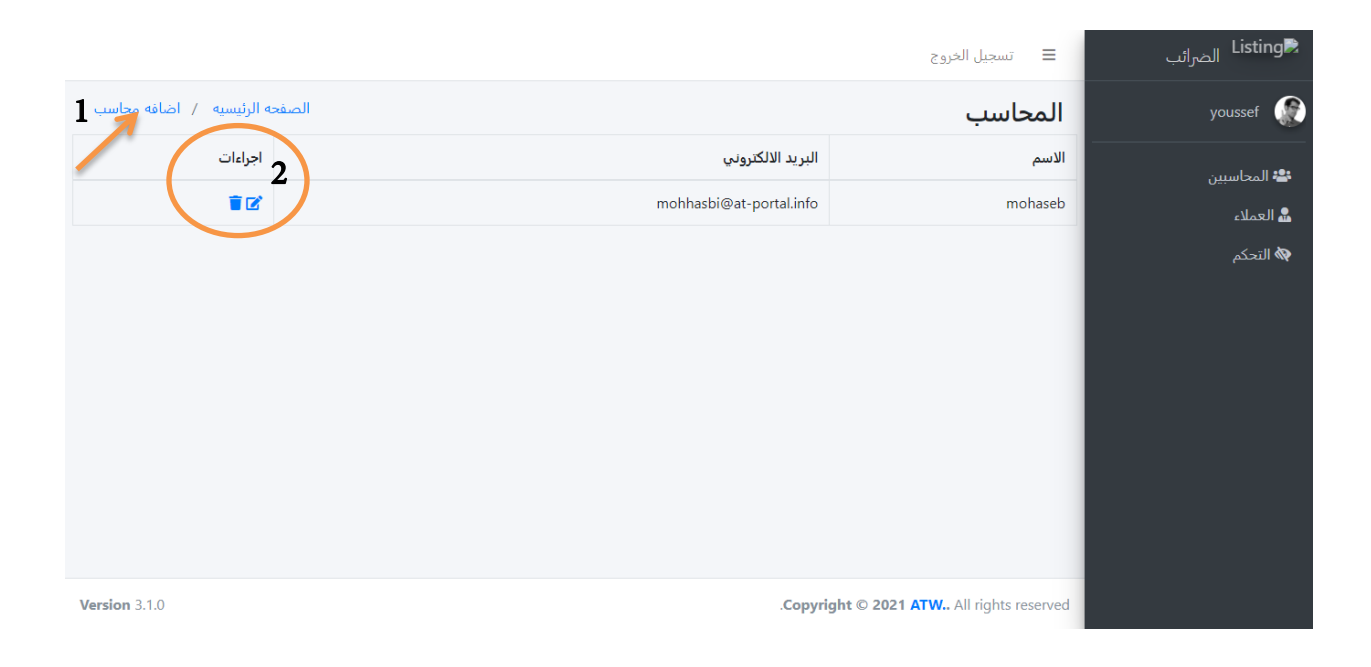

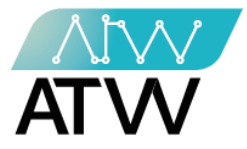

### 3.1.1 إضافة محاسب:

- لإضافة محاسب جديد اتبع الخطوات الآتية:
  - 1. ادخل اسم المحاسب بالكامل.
  - دخل البريد الإلكتروني الخاص به.
    - 3. ادخل رقم سري له.
      - 4. اضغط حفظ.

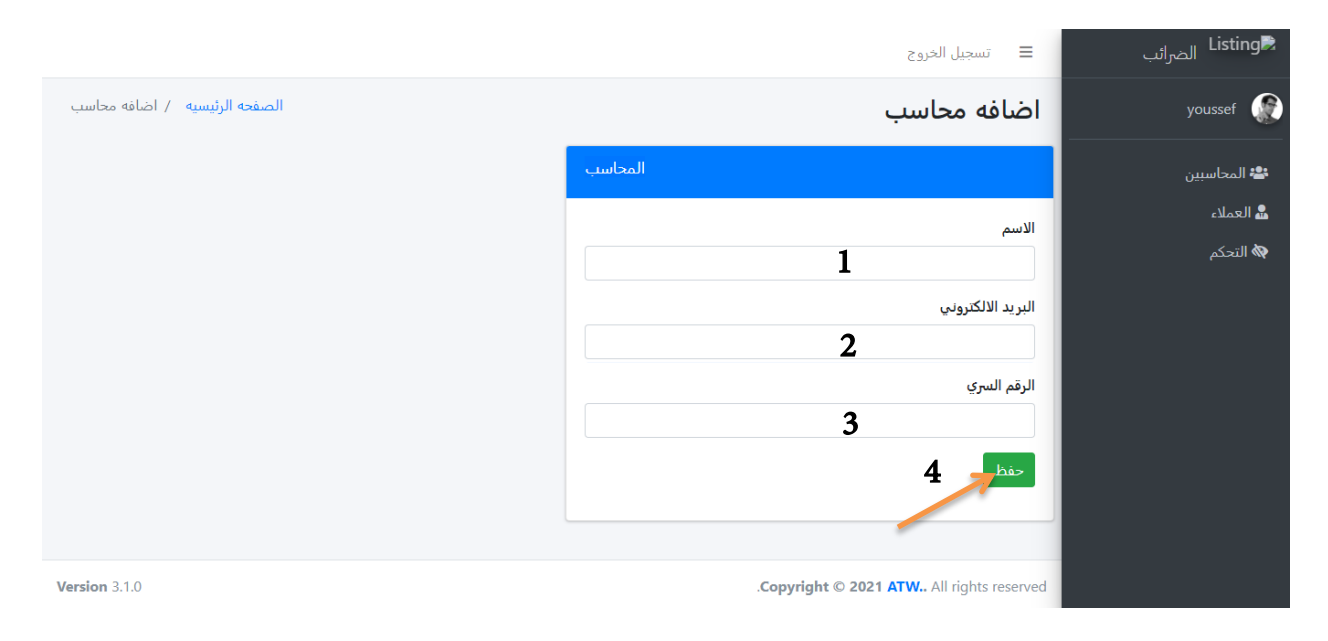

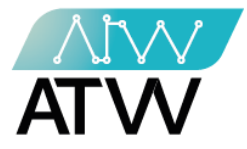

#### 3.2 <u>العملاء:</u>

- هي قامَّة تحتوي على كافة العملاء الذين تم إضافتهم على النظام، ويمكنك من خلال هذه القامَّة:
  - 1. إجراء تعديل على بيانات العميل.
    - 2. إضافة عميل جديد.

| 2                            |                   | 🔳 تسجيل الخروج                 | Listing≥ الضرائب                 |
|------------------------------|-------------------|--------------------------------|----------------------------------|
| الصفحه الرئيسية / اضافه عميل |                   | العملاء                        | youssef 🌘                        |
| اجراءات                      | البريد الالكتروني | الاسم                          | المحاسبين                        |
|                              | client@client.com | client                         | 🔒 العملاء                        |
|                              |                   |                                | <table-cell> التحكم</table-cell> |
| Version 3.1.0                | .Copyright        | © 2021 ATW All rights reserved |                                  |

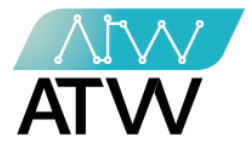

### 3.2.1 <u>إضافة عميل:</u>

- لإضافة عميل جديد اتبع الخطوات الآتية:
  - ادخل اسم العميل بالكامل.
  - دخل البريد الإلكتروني الخاص به.
    - 3. ادخل رقم الموبايل الخاص به.
      - 4. ادخل رقم سري له.
        - 5. اضغط حفظ.

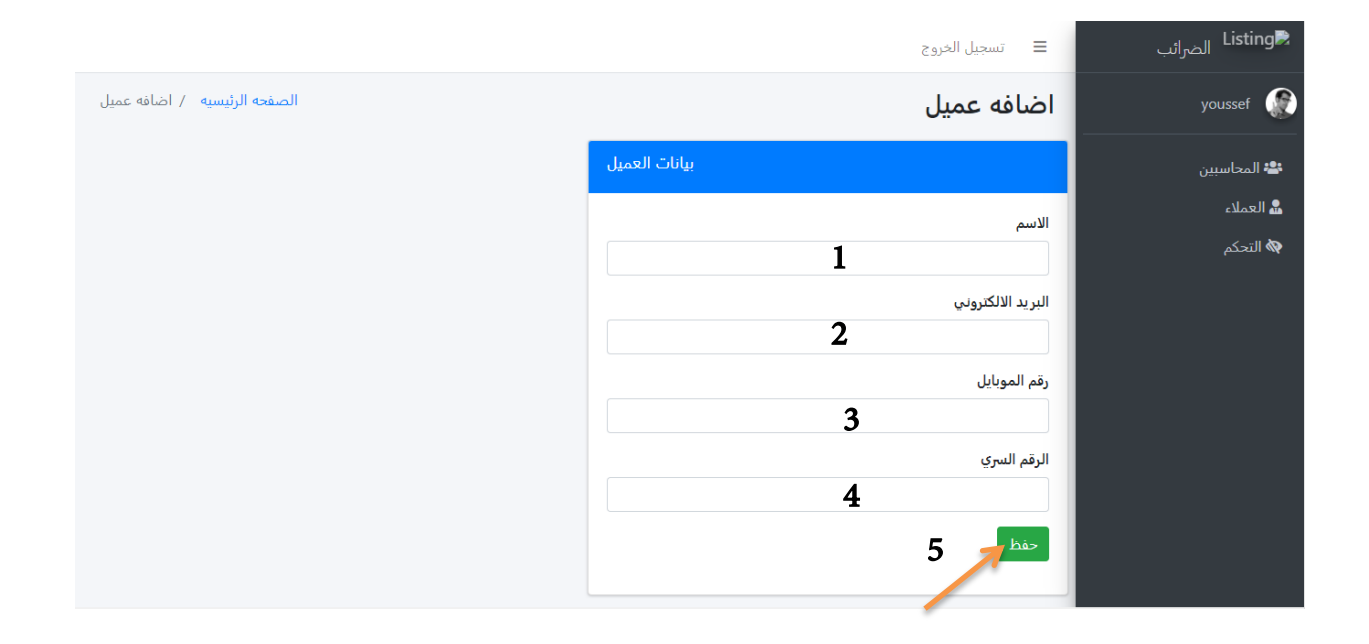

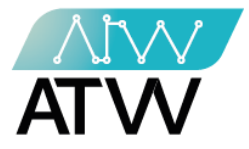

### 3.3 <u>التحكم:</u>

- يمكنك من خلال هذه القائمة التحكم في تحديد عملاء كل محاسب وأي عميل متاح ظهوره لكل محاسب مضاف إلى النظام.

|                 |         | تسجيل الخروج                              | €Listing الضرائب                      |
|-----------------|---------|-------------------------------------------|---------------------------------------|
| الصفحه الرئيسيه |         | Visability                                | youssef 💮                             |
| اجراءات         | المحاسب | العميل                                    | 🚢 المحاسبين.                          |
| C C             | youssef | client                                    | ـــــــــــــــــــــــــــــــــــــ |
|                 |         |                                           | 🕅 التحكم                              |
|                 |         |                                           |                                       |
|                 |         |                                           |                                       |
|                 |         |                                           |                                       |
|                 |         |                                           |                                       |
|                 |         |                                           |                                       |
|                 |         |                                           |                                       |
| Version 310     |         | Convright © 2021 ATW. All rights reserved |                                       |

### تسجيل الخروج:

يتم تسجيل الخروج من الحساب الخاص بك عن طريق الضغط على تسجيل الخروج، وللدخول مرة أخرى يجب إدخال البريد الإلكتروني وكلمة السر مرة اخرى

132 Sudan Street, Mohandseen, Giza, Egypt P.O. Box: 25 Dokki, 12411 Egypt Tel: +202 37480322/37499431 www.atw.ltd

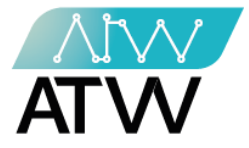

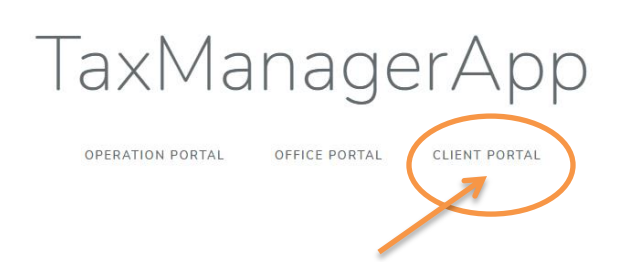

Page | 16

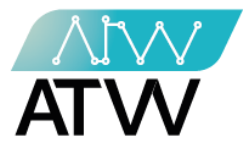

- 4. <u>لوحة التحكم:</u>
- هي اللوحة التي تظهر أمامك بمجرد تسجيل الدخول إلى الموقع.
- تحتوي هذه اللوحة على القوائم الآتية (المصروفات، إيرادات الجهات، بيانات إيرادات الجهات،
  التبرعات، المرتبات، الفواتير، إيرادات أخرى، الإقرار الضريبي).

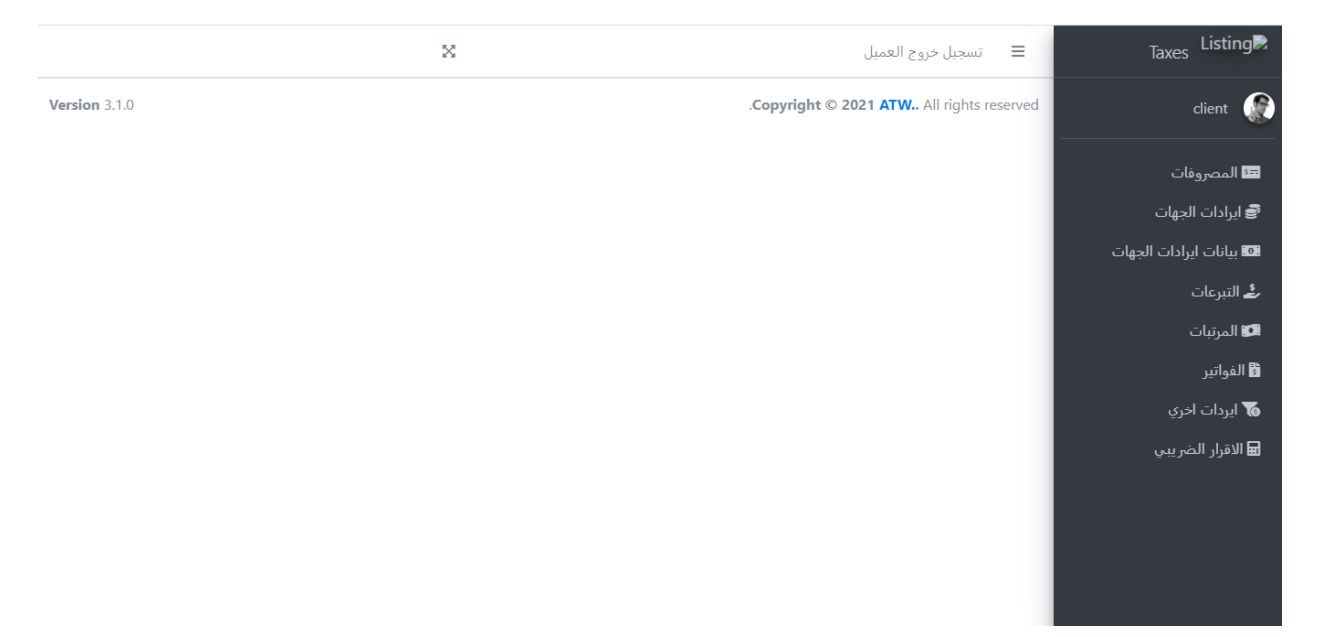

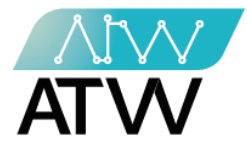

#### 4.1 <u>المصروفات:</u>

- هي قائمة تحتوي على كافة بيانات المصروفات التي تم إضافتها على النظام، ويمكنك من خلال هذه القائمة:
  - 1. إجراء تعديل على بيانات المصروفات أو حذفها.
    - 2. إضافة بيانات مصروفات جديدة.

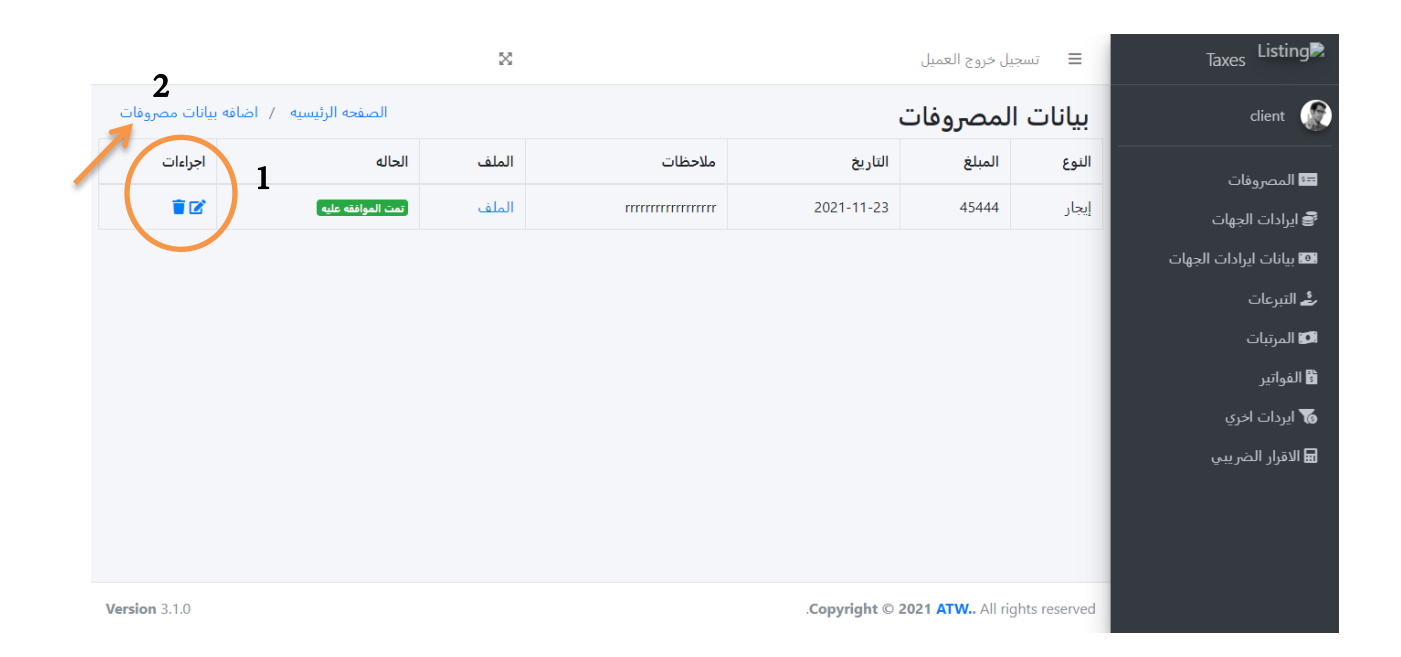

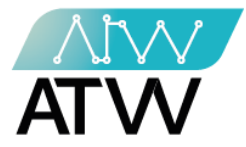

### 4.1.1 إضافة بيانات مصروفات

- لإضافة بيانات مصروفات جديدة اتبع الخطوات الآتية:
  - 1. اختر نوع المصروفات.
  - 2. اضف الملف الخاص بالمصروفات.
    - 3. ادخل المبلغ.
    - 4. ادخل تاريخ بيانات المصروفات.
      - 5. اضف ملاحظات إن وجد.
        - 6. اضغط حفظ.

| ×                                      | 🗮 تسجيل خروج العميل                 | Taxes Listing                          |
|----------------------------------------|-------------------------------------|----------------------------------------|
| الصفحه الرئيسيه / اضافه بيانات مصروفات | اضافه بيانات مصروفات                | client 🕡                               |
|                                        | المصروفات                           | 📼 المصروفات                            |
|                                        | المصروفات 💌 إيجار                   | 🚭 ایرادات الجهات                       |
|                                        | الملف<br>No file chosen Choose File | الله بيانات ايرادات الجهات<br>التبرعات |
|                                        |                                     | 🞜 المرتبات<br>-                        |
|                                        | 3                                   | 皆 الفواتير<br><b>70</b> ايردات اخري    |
|                                        | الاربع<br>4                         | 🖬 الاقرار الضريبي                      |
|                                        | ملاحظات                             |                                        |
|                                        |                                     |                                        |
|                                        | 5                                   |                                        |
|                                        | *                                   |                                        |
|                                        | - Har                               |                                        |
|                                        |                                     |                                        |

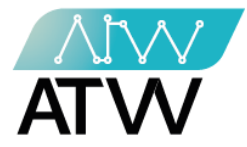

4.2 <u>إيرادات الجهات:</u>

- هي قائمة تحتوي على كافة إيرادات الجهات التي تم إضافتها على النظام، ويمكنك من خلال
  هذه القائمة:
  - 1. إجراء تعديل على إيرادات الجهات أو حذفها.
    - 2. إضافة إيراد جديد.

| 2                             | ×            |        | 📰 تسجيل خروج العميل                       | Taxes Listing           |
|-------------------------------|--------------|--------|-------------------------------------------|-------------------------|
| الصفحه الرئيسيه / أضافه إيراد | $\frown$     |        | ايرادات الجهات                            | client 🎡                |
|                               | اجراءات<br>1 | الحاله | الاسم                                     |                         |
|                               |              |        |                                           | 🕏 ایرادات الجهات        |
|                               |              |        |                                           | 💷 بيانات ايرادات الجهات |
|                               |              |        |                                           | 🕹 التبرعات              |
|                               |              |        |                                           | 🗊 المرتبات              |
|                               |              |        |                                           | 월 الفواتير              |
|                               |              |        |                                           | 😿 ايردات اخري           |
|                               |              |        |                                           | 🖬 الاقرار الضريبي       |
| Version 3.1.0                 |              |        | .Copyright © 2021 ATW All rights reserved |                         |

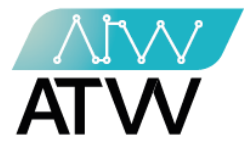

#### 4.2.1 <u>إضافة إيراد:</u>

- لإضافة إيراد جديد اتبع الخطوات الآتية:
  - 1. ادخل اسم الإيراد.
  - 2. ادخل وصف الإيراد.
    - 3. اضغط حفظ.

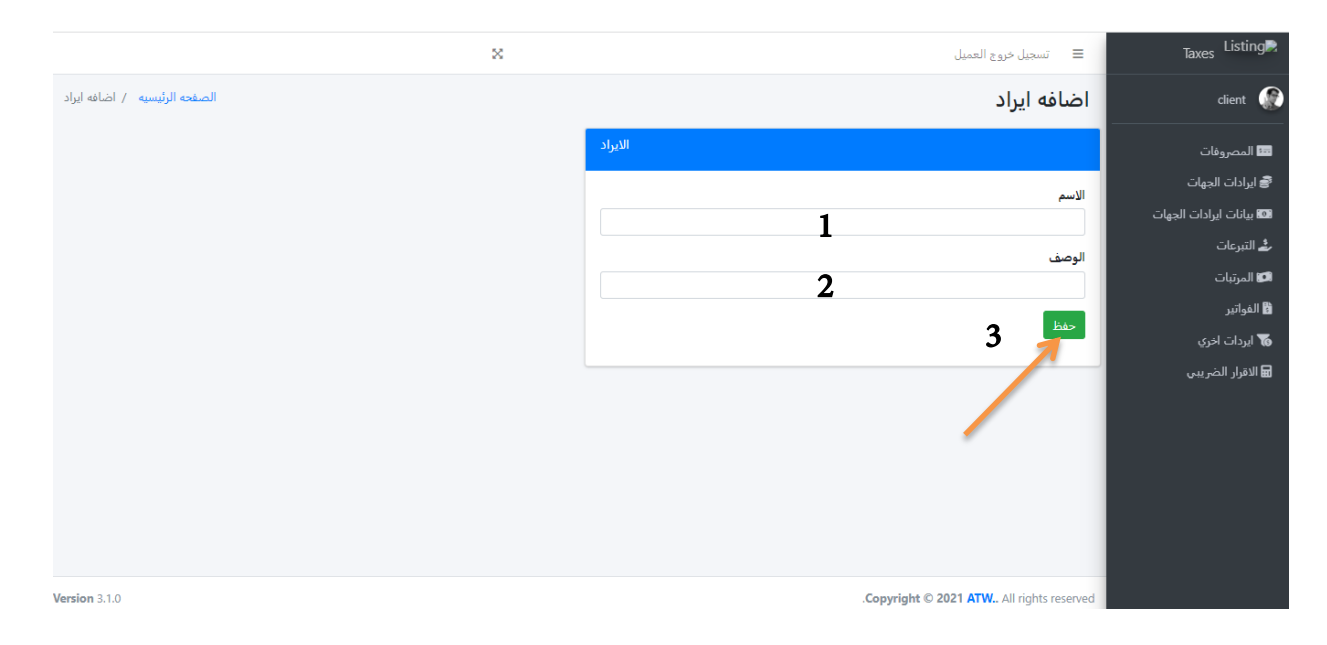

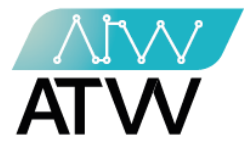

4.3 بيانات إيرادات الجهات:

- هي قائمة تحتوي على كافة بيانات إيرادات الجهات التي تم إضافتها على النظام، ويمكنك من خلال هذه القائمة:
  - 1. إجراء تعديل على بيانات إيرادات الجهات أو حذفها.
    - إضافة إيراد جهات جديد.

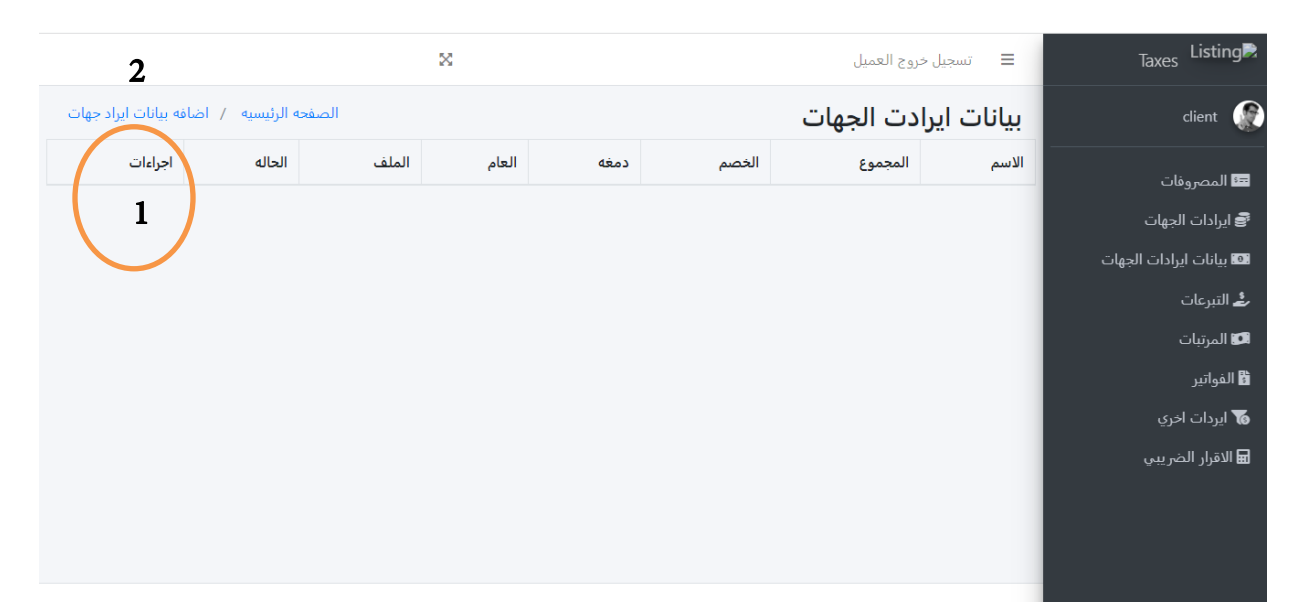

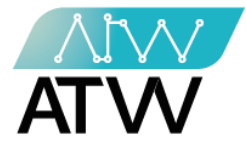

### 4.3.1 إضافة بيانات إيراد جهات:

- لإضافة إيراد جديد اتبع الخطوات الآتية:
  - 1. ادخل الإيراد.
  - 2. ادخل المجموع.
  - 3. ادخل الخصم.
  - 4. ادخل الدمغة.
  - 5. ادخل العام.
  - 6. اضف الملف.
  - 7. اضغط حفظ.

| الصفحة الرئيسية / اضافه ايراد |                       | اضافه بيانات ايراد جهات          | client 💮                                                 |
|-------------------------------|-----------------------|----------------------------------|----------------------------------------------------------|
|                               | بيانات ايرادات الجهات |                                  | 🚥 المصروفات                                              |
|                               |                       | الايراد 👻                        | 🕏 ایرادات الجهات<br>ــــــــــــــــــــــــــــــــــــ |
|                               |                       | المجموع                          | 🐿 بیانات ایرادات الجهات<br>🕹 التبرعات                    |
|                               |                       | 2                                | 🗊 المرتبات                                               |
|                               |                       | 3                                | 🖁 الفواتير                                               |
|                               |                       | دمغه                             | 😿 ايردات اخري<br>🖬 الاقرار الضريبي                       |
|                               |                       | 4                                |                                                          |
|                               |                       | 5                                |                                                          |
|                               |                       | الملف                            |                                                          |
|                               |                       | معظ No file chosen [Chaose File] |                                                          |

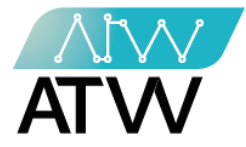

### 4.4 <u>التبرعات:</u>

- هي قائمة تحتوي على كافة التبرعات التي تم إضافتها على النظام، ويمكنك من خلال هذه القائمة:
  - 1. إجراء تعديل على التبرعات أو حذفها.
    - 2. إضافة تبرع جديد.

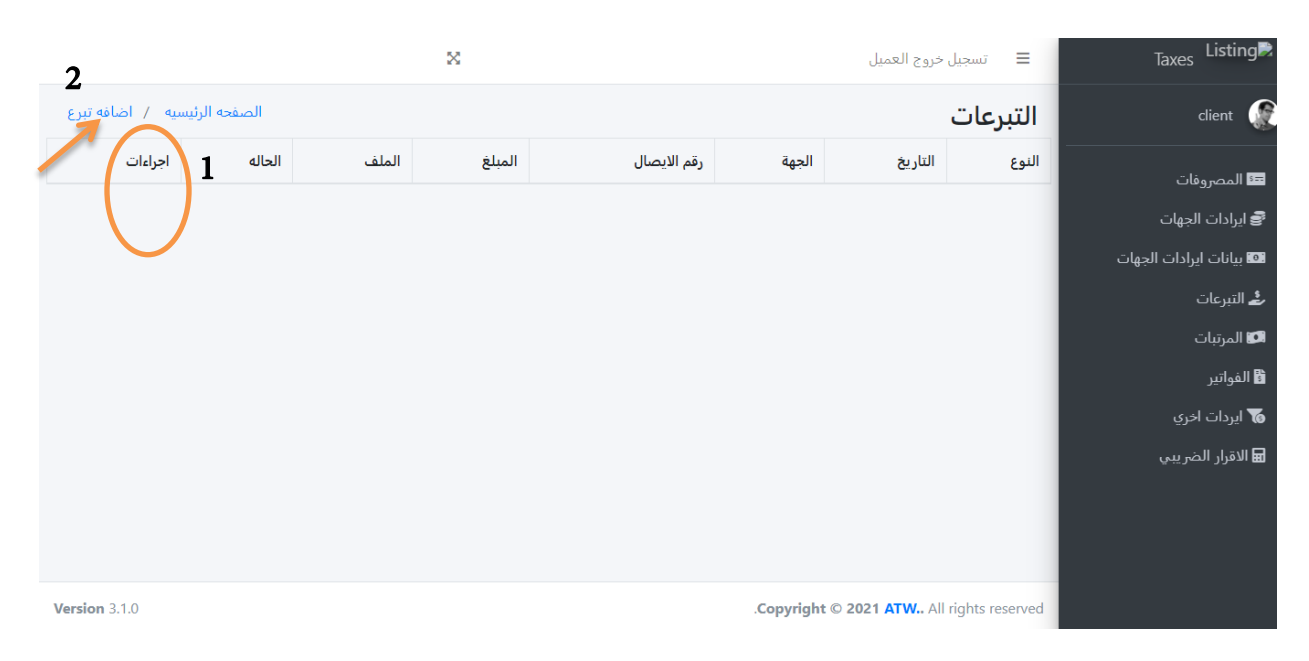

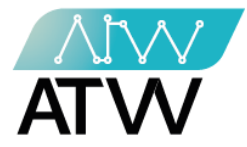

- 4.4.1 <u>إضافة تبرع:</u>
- لإضافة تبرع جديد اتبع الخطوات الآتية:
  - 1. ادخل نوع التبرع.
  - 2. ادخل تاريخ التبرع.
    - 3. ادخل الجهة.
  - 4. ادخل رقم الإيصال.
    - 5. ادخل المبلغ.
  - أضف الملف الخاص بالتبرع.
    - 7. اضغط حفظ.

| ×                            | تسجیل خروج العمیل            | Taxes Listing           |
|------------------------------|------------------------------|-------------------------|
| الصفحه الرئيسية / أضافه تبرع | اضافه تبرع                   | client 🕡                |
|                              | التبرعات                     | 🎫 المصروفات             |
|                              | النمء                        | 🗟 ایرادات الجهات        |
|                              | د.<br>حکومی <b>1</b>         | 💷 بيانات ايرادات الجهات |
|                              | التاريخ                      | 🕹 التبرعات              |
|                              | 2                            | 🕼 المرتبات              |
|                              | الجهة                        | 🖁 الغواتير              |
|                              | 3                            | 😿 ایردات اخري           |
|                              |                              | 🖬 الاقرار الضريبي       |
|                              | 4                            |                         |
|                              |                              |                         |
|                              | 5                            |                         |
|                              | الملف                        |                         |
|                              | 6 No file chosen Choose File |                         |
|                              | 7                            |                         |

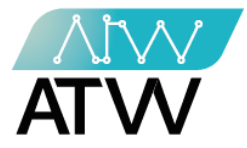

### 4.5 <u>المرتبات:</u>

- هي قائمة تحتوي على المرتبات التي تم إضافتها على النظام، ويمكنك من خلال هذه القائمة:
  - إضافة سنة جديدة.

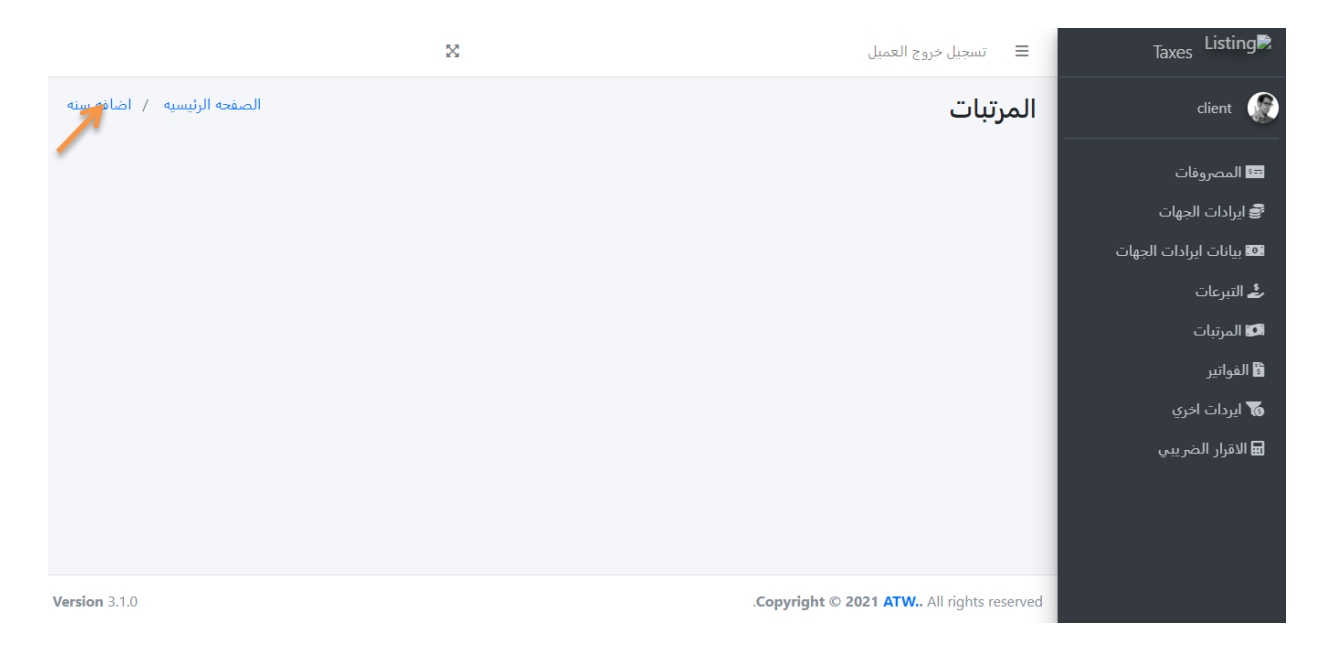

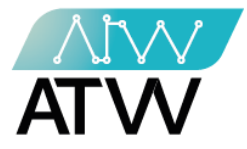

#### 4.6.1 إضافة سنة:

لإضافة سنة جديدة ادخل السنة ثم اضغط حفظ.

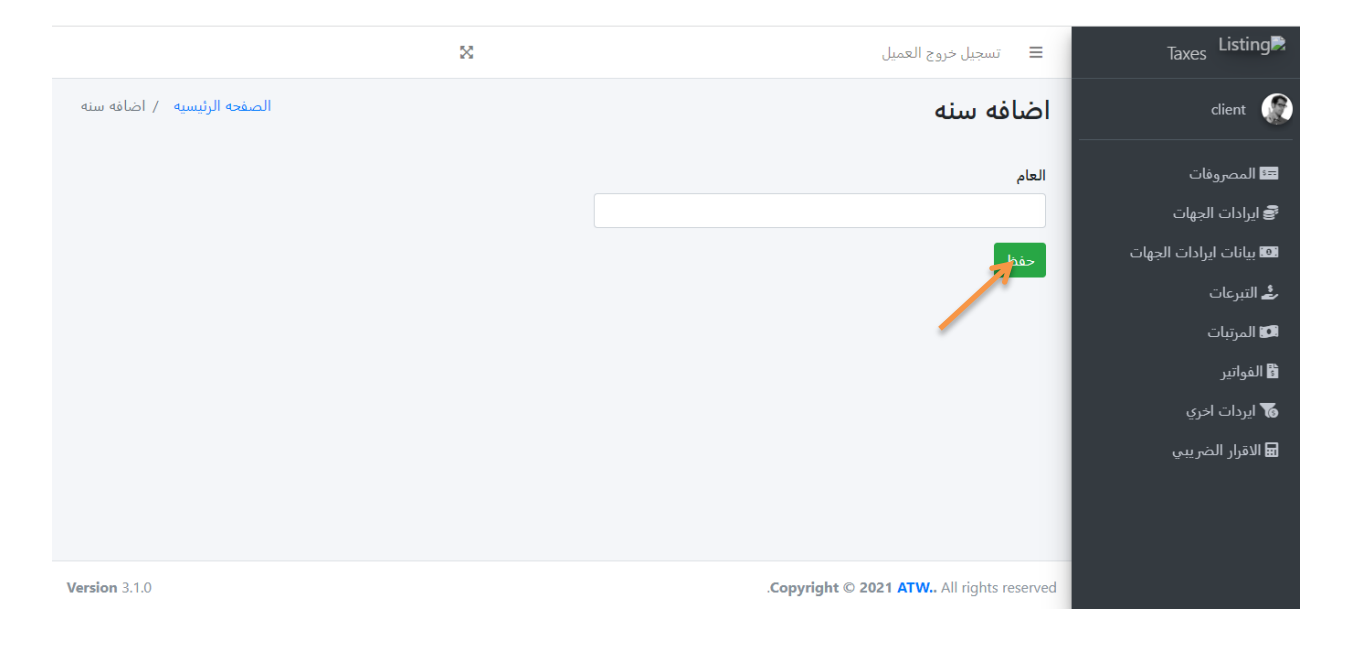

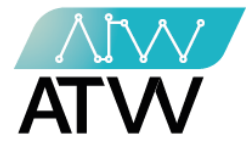

4.7 الفواتير:

### - هي قائمة تحتوي على كافة الفواتير التي تم إضافتها على النظام، ويمكنك من خلال هذه القائمة:

- 1. إجراء تعديل على الفواتير أو حذفها.
  - 2. إضافة فاتورة جديدة.

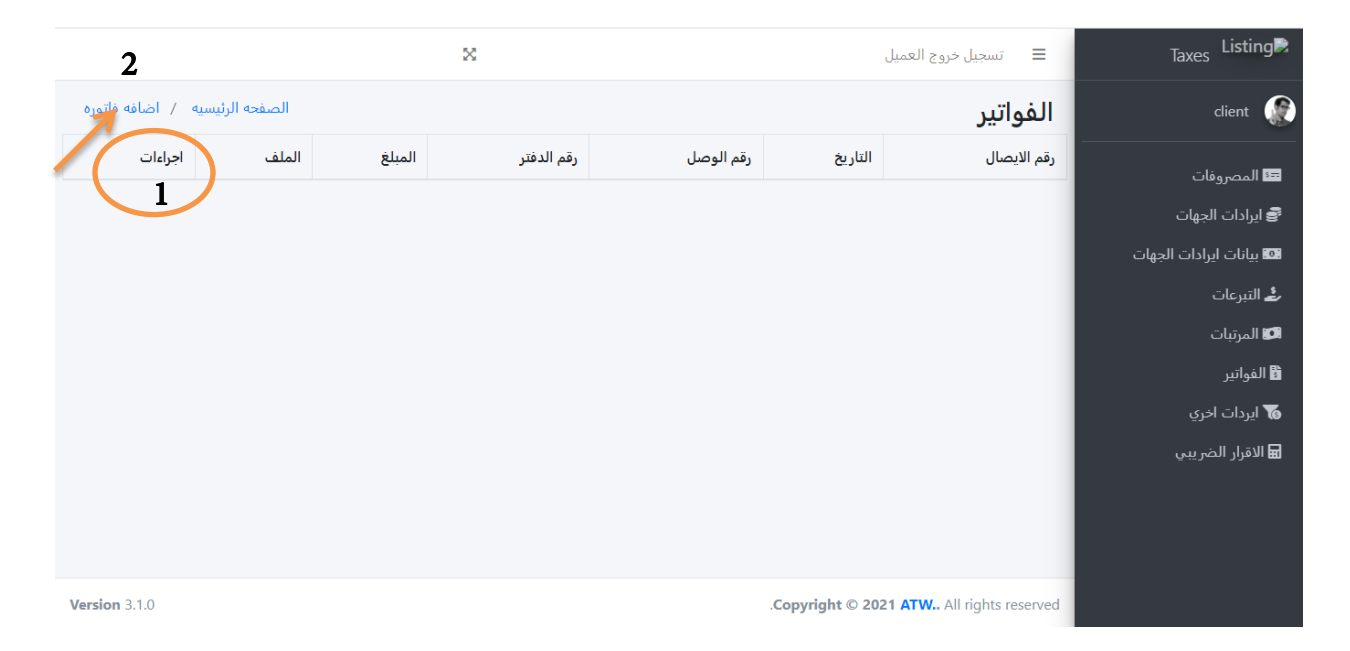

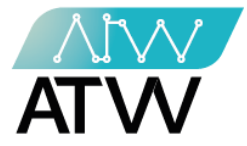

#### 4.7.1 <u>إضافة فاتورة:</u>

### - لإضافة فاتورة جديدة اتبع الخطوات الآتية:

- 1. ادخل تاريخ الفاتورة.
  - 2. ادخل رقم الإيصال.
  - 3. ادخل رقم الوصل.
  - 4. ادخل رقم الدفتر.
- 5. ادخل مبلغ الفاتورة.
- 6. اضف ملف الفاتورة.
  - 7. اضغط حفظ.

| 🗮 تسجيل خروج العميل 🗙                     | Taxes Listing           |
|-------------------------------------------|-------------------------|
| ضافه فاتوره الصفح الرئيسية / اضافه فاتوره | client 🕡                |
| الفواتير                                  | 🖽 المصروفات             |
| التاريخ                                   | 🕏 ایرادات الجهات        |
| 1                                         | 💷 بيانات ايرادات الجهات |
| رقم الايصال                               | 🕹 التبرعات              |
| 2                                         | 🕼 المرتبات              |
| رقم الوصل                                 | 📸 الفواتير              |
| 3                                         | 😿 ایردات اخري           |
| رقم الدفتر                                | 🖬 الاقرار الضريبي       |
| 4                                         |                         |
| المبلغ                                    |                         |
| 5                                         |                         |
|                                           |                         |
| <b>b</b> No file chosen Choose File       |                         |
| 7                                         |                         |

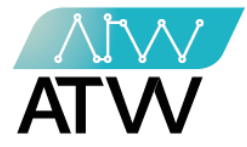

4.8 <u>إيرادات أخرى:</u>

- هي قائمة تحتوي على الإيرادات الآخرى التي تم إضافتها على النظام، ويمكنك من خلال هذه
  القائمة:
  - 1. إجراء تعديل على الإيرادات الآخرى أو حذفها.
    - إضافة إيراد آخر جديد.

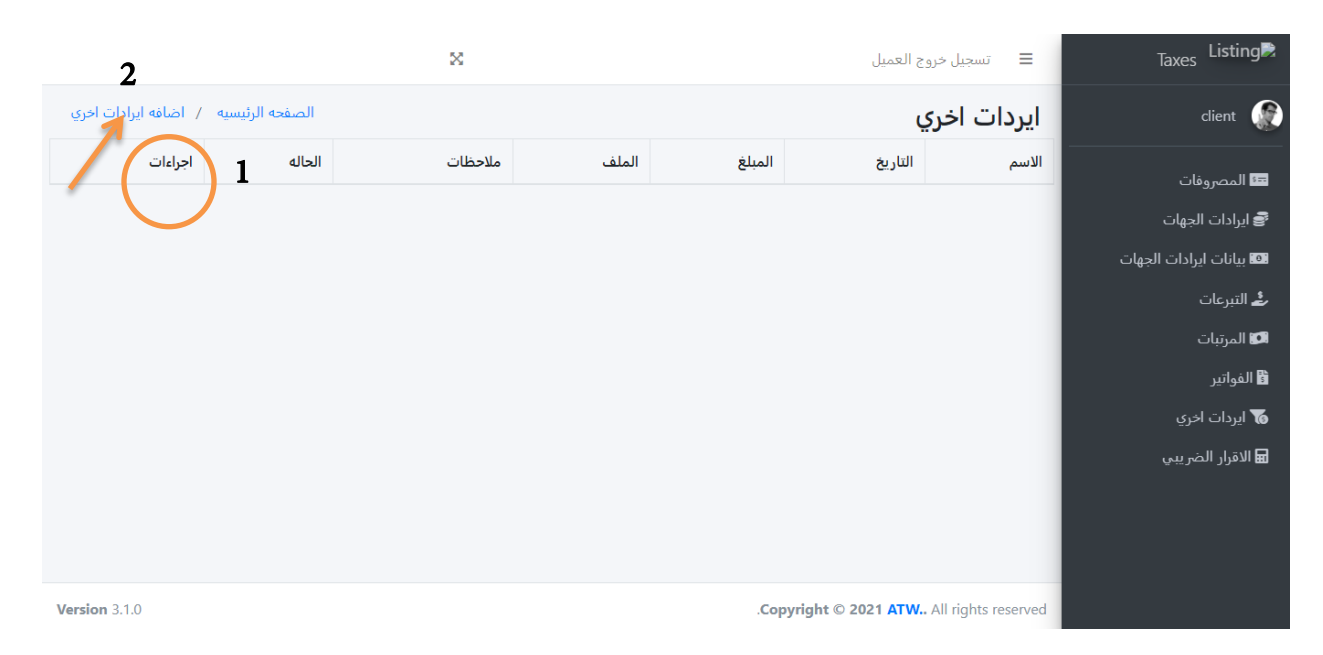

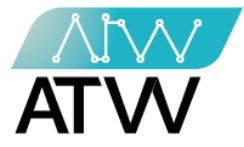

### 4.8.1 <u>إضافة إيرادات أخرى:</u>

لإضافات إيرادات أخرى اتبع الخطوات الآتية:

- 1. ادخل الاسم.
- 2. ادخل التاريخ.
- 3. اضف الملف.
- 4. ادخل المبلغ .
- 5. اضف ملاحظات إن وجد.
  - 6. اضغط حفظ.

| 8                                    | 📃 تسجيل خروج العميل                   | Taxes Listing                         |
|--------------------------------------|---------------------------------------|---------------------------------------|
| الصفحة الرئيسية / اضافة ايرادات اخرى | اضافه ايرادات اخري                    | client 💮                              |
|                                      | ايردات اخري                           | 🎫 المصروفات                           |
|                                      | الاسم                                 | 層 ایرادات الجهات                      |
|                                      | 1                                     | 🔯 بيانات ايرادات الجهات               |
|                                      | التاريخ                               | <b>ٹ</b> ے التبرعات                   |
|                                      | 2                                     | 🗖 المرتبات<br>🖘                       |
|                                      | المبلغ                                | ⊠ الفواتير<br>▼ا با - اد م            |
|                                      | 3                                     | وي ايردات اخري<br>اها الاقدار الضييم. |
|                                      | الملف<br>A No file chosen Choose File | <b>u</b>                              |
|                                      | ملاحظات                               |                                       |
|                                      | 5                                     |                                       |
|                                      | 6 state                               |                                       |

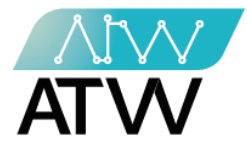

#### 4.9 <u>الإقرار الضريبي:</u>

- لإضافة معلومات إضافية خاصة بالإقرار الضريبي اتبع الخطوات الآتية:
  - 1. اضف العام.
  - 2. ادخل قيمة التأمين على الحياة.
  - دخل قيمة التأمين الصحي للنقابات.
    - 4. ادخل قيمة معاش النقابة.
  - 5. ادخل قيمة خسائر مرحلة عن السنوات السابقة.
  - ادخل صافي ارباح( (خسائر) النشاط التجاري او الصناعي.
    - ادخل صافي ايردات الثروة العقارية.
      - 8. اضغط حفظ.

|                                  | × | 😑 تسجيل خروج العميل                                 | Taxes Listing                 |
|----------------------------------|---|-----------------------------------------------------|-------------------------------|
| الصفحة الرئيسية / معلومات اضافيه |   | معلومات اضافيه                                      | client 🌘                      |
|                                  |   | معلومات اضافيه                                      | 💷 المصروفات                   |
|                                  |   | العام                                               | 🕏 ایرادات الجهات              |
|                                  |   | 1 2022                                              | 🖬 بیانات ایرادات الجهات       |
|                                  |   | التأمين على الحياه                                  | 🕹 التبرعات                    |
|                                  |   | 2 0                                                 | 📭 المرتبات                    |
|                                  |   | التأمين الصحي للنقابات                              | ∎ القوانير<br>▼ اندات اخ م    |
|                                  |   | 3 0                                                 | الاقار الخري<br>الاقار الخريب |
|                                  |   | معاش النقابه                                        |                               |
|                                  |   | 4                                                   |                               |
|                                  |   | خسائر مرحله عن السنوات السابقه<br>م                 |                               |
|                                  |   |                                                     |                               |
|                                  |   | طاعلي ارباح ( ركسان) السلط الجاري او الطلاعي<br>0 0 |                               |
|                                  |   | صافى ايردات الثروة العقارية                         |                               |
|                                  |   | 7 0                                                 |                               |
|                                  |   | 8                                                   |                               |
|                                  |   |                                                     |                               |

تسجيل الخروج:

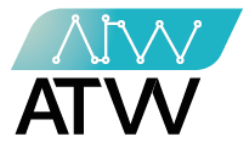

- يتم تسجيل الخروج من الحساب الخاص بك عن طريق الضغط على تسجيل الخروج، وللدخول مرة أخرى يجب إدخال البريد الإلكتروني وكلمة السر مرة اخرى.